## Approvals > Wait List

Last Modified on 11/27/2018 1:43 pm EST

Wait Lists can be used to approve existing and new student registrations, as well as program requests once a room is full. The Program Wait List can be exported to Excel by clicking Actions, then select Export to Excel.

To access the Wait List, follow the instructions below:

1. Click Approvals from the menu bar, then select Wait List

| Payments    | Attendance     | Lessons       | Meals  | Connect | Approvals   | Reports | Staff | Setup |
|-------------|----------------|---------------|--------|---------|-------------|---------|-------|-------|
| n           |                |               |        |         | Child       |         |       |       |
|             |                |               |        |         | Vacation    |         |       |       |
|             |                |               |        |         | Registratio | ons     |       |       |
| dsheet Uplo | ad for Semeste | er Availabili | ty.    |         | Wait List   |         |       |       |
|             |                |               |        |         | Program C   | hango   |       |       |
|             |                | Cla           | ssroom | List    | Fiogram     | anange  |       |       |

2. Use the Search Criteria drop-down to filter results. The Program Wait List will automatically list all pending requests

| Searc   | ch Criteria           |   |                         |        |
|---------|-----------------------|---|-------------------------|--------|
| Center  |                       |   |                         |        |
| ж.      |                       |   |                         | -      |
| Semest  | ter                   |   |                         |        |
| 盦       | Select a Semester     |   |                         | -      |
| Catego  | ny                    |   |                         |        |
| 盒       | Select a Category     |   |                         | -      |
| Room/I  | Program               |   |                         |        |
|         | Select a Room/Program |   |                         | *      |
| Need F  | urther Information    |   | Financial Info Required |        |
| ≔       |                       | - | =                       | •      |
| Limited | i Enrollment          |   | Status Tracking         |        |
| ≔       |                       | - | ≓                       | -      |
| Status  |                       |   |                         |        |
| ≓       | Pending               | • |                         |        |
|         |                       |   |                         |        |
|         |                       |   |                         | O Find |

- Center select from the drop-down to view wait list registrations for a specific center
- Semester select from the drop-down to view wait list registrations for a specific semester
- Category select from the drop-down to view wait list registrations for a specific category

- Room/Program select from the drop-down to view wait list registrations for a specific room/program
- Need Further Information
- Financial Info Required
- Limited Enrollment
- Status Tracking
- Status choose a status from the drop-down; Pending, Approved, or Rejected
- 3. Click Find to populate the search results

| Program Wait Li               | Program Wait List                                                          |                     |                             |                                          |                   |                  |  |  |
|-------------------------------|----------------------------------------------------------------------------|---------------------|-----------------------------|------------------------------------------|-------------------|------------------|--|--|
| Registration Date             | Program                                                                    | Enrolled / Capacity | Center                      | Student                                  | Family<br>Balance | Action           |  |  |
| 11/27/2018<br>01:08:27 PM EST | Cub Scouts - Tigers<br>Extracurricular Programs<br>2019<br>W<br>11/28/2018 | 2/0                 | DCW Transactional- Center 1 | Pending Registration<br>Kimberly Johnson |                   | Approve / Reject |  |  |

4. Registration Date column - the date and time the registration was

completed

| Program Wait                  | Program Wait List                                                                                                    |                     |                             |                                          |                   |                  |  |  |
|-------------------------------|----------------------------------------------------------------------------------------------------|---------------------|-----------------------------|------------------------------------------|-------------------|------------------|--|--|
| Registration Date             | Program                                                                                                    | Enrolled / Capacity | Center                      | Student                                  | Family<br>Balance | Action           |  |  |
| 11/27/2018<br>01:08:27 PM EST | <ul> <li>Cub Scouts - Tigers</li> <li>Extracurricular Programs</li> <li>2019</li> <li>W</li> <li>11/28/2018</li> </ul> | 2/0                 | DCW Transactional- Center 1 | Pending Registration<br>Kimberly Johnson |                   | Approve / Reject |  |  |

5. Program column - this column includes the program name, semester,

selected day(s), and start date

| Program Wait                  | Program Wait List                                                          |                     |                             |                                          |                   |                  |  |
|-------------------------------|----------------------------------------------------------------------------|---------------------|-----------------------------|------------------------------------------|-------------------|------------------|--|
| Registration Date             | Program                                                                    | Enrolled / Capacity | Center                      | Student                                  | Family<br>Balance | Action           |  |
| 11/27/2018<br>01:08:27 PM EST | Cub Scouts - Tigers<br>Extracurricular Programs<br>2019<br>W<br>11/28/2018 | 2/0                 | DCW Transactional- Center 1 | Pending Registration<br>Kimberly Johnson |                   | Approve / Reject |  |

6. Enrolled/Capacity - the first number is the current number of students

enrolled in the program. The second number is the program capacity.

Please Note: if the capacity is unlimited, it will show zero under capacity

| Program Wait Lis              | st                                                                         |                     |                             |                                          |                   |                  |
|-------------------------------|----------------------------------------------------------------------------|---------------------|-----------------------------|------------------------------------------|-------------------|------------------|
| Registration Date             | Program                                                                    | Enrolled / Capacity | Center                      | Student                                  | Family<br>Balance | Action           |
| 11/27/2018<br>01:08:27 PM EST | Cub Scouts - Tigers<br>Extracurricular Programs<br>2019<br>W<br>11/28/2018 | 2 / 0               | DCW Transactional- Center 1 | Pending Registration<br>Kimberly Johnson |                   | Approve / Reject |

7. Center - this will show the center that was selected during registration

| Program Wait L                | Program Wait List                                                          |                     |                             |                                          |                   |                  |  |
|-------------------------------|----------------------------------------------------------------------------|---------------------|-----------------------------|------------------------------------------|-------------------|------------------|--|
| Registration Date             | Program                                                                    | Enrolled / Capacity | Center                      | Student                                  | Family<br>Balance | Action           |  |
| 11/27/2018<br>01:08:27 PM EST | Cub Scouts - Tigers<br>Extracurricular Programs<br>2019<br>W<br>11/28/2018 | 2/0                 | DCW Transactional- Center 1 | Pending Registration<br>Kimberly Johnson |                   | Approve / Reject |  |

8. Student - the status and student's name will appear under this column

| Program Wait Lis                | t                                                                          |                     |                             |                                          |                   |                  |
|---------------------------------|----------------------------------------------------------------------------|---------------------|-----------------------------|------------------------------------------|-------------------|------------------|
| Registration Date               | Program                                                                    | Enrolled / Capacity | Center                      | Student                                  | Family<br>Balance | Action           |
| 11/27/2018 (<br>01:08:27 PM EST | Cub Scouts - Tigers<br>Extracurricular Programs<br>2019<br>W<br>11/08/2018 | 2/0                 | DCW Transactional- Center 1 | Pending Registration<br>Kimberly Johnson |                   | Approve / Reject |

9. Family Balance - if the family has an outstanding balance, the amount

will show in this column

| Program Wait L                | Program Wait List                                                          |                     |                             |                                          |                   |                  |  |
|-------------------------------|----------------------------------------------------------------------------|---------------------|-----------------------------|------------------------------------------|-------------------|------------------|--|
| Registration Date             | Program                                                                    | Enrolled / Capacity | Center                      | Student                                  | Family<br>Balance | Action           |  |
| 11/27/2018<br>01:08:27 PM EST | Cub Scouts - Tigers<br>Extracurricular Programs<br>2019<br>W<br>11/28/2018 | 2/0                 | DCW Transactional- Center 1 | Pending Registration<br>Kimberly Johnson |                   | Approve / Reject |  |

10. Action - this column allows the wait list registration to be Approved or

## Rejected

| Program Wait Lis              | Program Wait List                                                          |                     |                             |                                          |                   |                  |  |
|-------------------------------|----------------------------------------------------------------------------|---------------------|-----------------------------|------------------------------------------|-------------------|------------------|--|
| Registration Date             | Program                                                                    | Enrolled / Capacity | Center                      | Student                                  | Family<br>Balance | Action           |  |
| 11/27/2018<br>01:08:27 PM EST | Cub Scouts - Tigers<br>Extracurricular Programs<br>2019<br>W<br>11/28/2018 | 2/0                 | DCW Transactional- Center 1 | Pending Registration<br>Kimberly Johnson |                   | Approve / Reject |  |

• Approve - this option creates the family account and approve the student's wait list entry <u>and</u> any non-wait list rooms, if any

 After clicking Approve, the following confirmation message will appear. Click OK to continue or Cancel to stop the approval

| Continue?                                                                                                    |  |  |  |  |  |
|----------------------------------------------------------------------------------------------------|--|--|--|--|--|
| When approving Pending registration waitlist<br>programs, other Non-Waitlist programs of the<br>registration(if any) gets approved. Do you<br>wish to continue? |  |  |  |  |  |
| OK CANCEL                                                                                                    |  |  |  |  |  |

• After clicking OK, select the start date from the next popup

| Date Select |                                   |                                   | Х                                             |
|-------------|-----------------------------------|-----------------------------------|-----------------------------------------------|
| Date        |                                   |                                   |                                               |
| 11/28/2018  |                                   |                                   |                                               |
|             |                                   |                                   |                                               |
|             |                                   |                                   |                                               |
|             | OF                                | K Reset                           | Cancel                                        |
|             | Date Select<br>Date<br>11/28/2018 | Date Select<br>Date<br>11/28/2018 | Date Select<br>Date<br>11/28/2018<br>OK Reset |

 Reject - this option will only reject the selected wait list room. The family's account will stay in the Approval Registration screen. Once Reject is selected, the following confirmation window will appear. Click OK to confirm the rejection or click CANCEL to stop the rejection

| Reject confirmation                           |        |
|-----------------------------------------------|--------|
| Are you sure you want to reject this program? |        |
| ОК                                            | CANCEL |